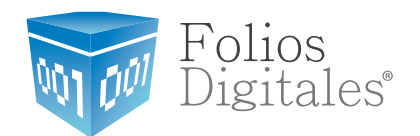

# Manual de Complemento de Nóminas CFDi

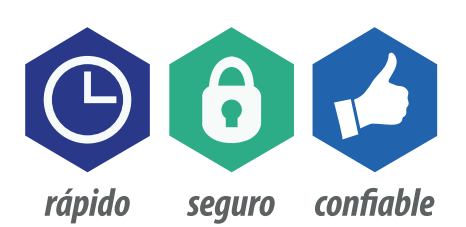

www.FoliosDigitales.com

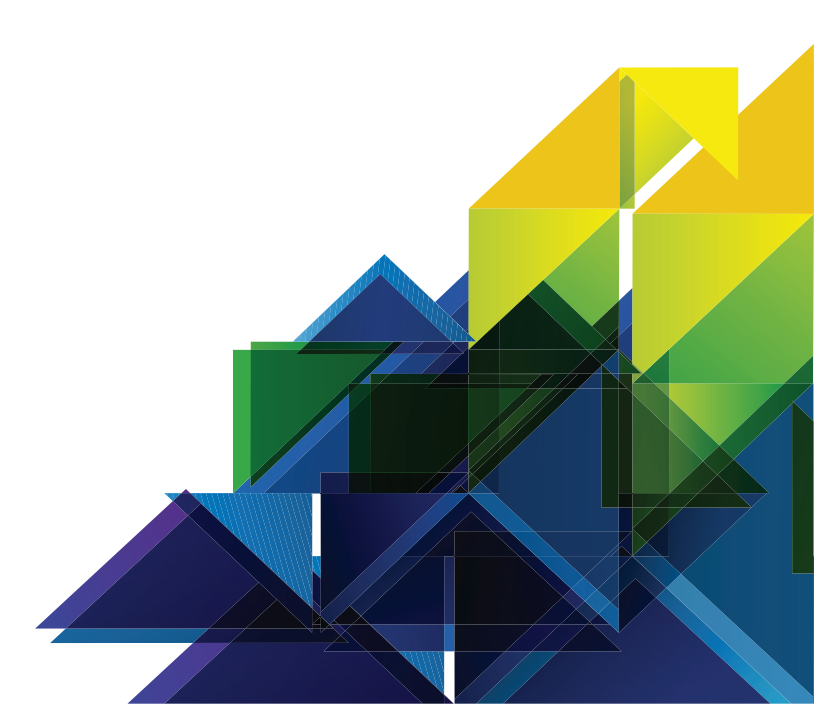

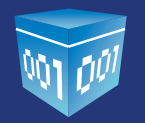

## **CONTENIDO**

| Introducción.                                                                                                    | 3      |
|----------------------------------------------------------------------------------------------------|--------|
| 1 CATÁLOGO DE EMPLEADOS                                                                                                    | 4      |
| <ul> <li>1.1 Agregar un empleado</li> <li>1.1.1 Percepciones y Deducciones</li> <li>1.2 Agregar un Catálogo de Empleados por archivo CSV</li> </ul> | 4<br>8 |
| <ul> <li>2 GENERAR UN RECIBO DE NÓMINA</li> </ul>                                                                                                   | 10     |
| 3 GENERAR PRE-NÓMINA                                                                                                    | 18     |

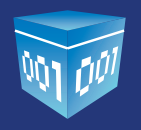

## INTRODUCCIÓN

El siguiente manual tiene el objetivo de guiar al usuario del sistema Online FD para generar Recibos de Nomina de acuerdo a la Resolución Miscelánea Fiscal publicada el 30 de diciembre del 2013:

#### Expedición de CFDI por concepto de nómina

**1.2.7.5.1.** Para los efectos del artículo 99, fracción III de la Ley de ISR, los CFDI que se emitan por las remuneraciones que se efectúen por concepto de salarios y en general por la prestación de un servicio personal subordinado, deberán cumplir con el complemento que el SAT publique en su página de Internet. LISR 99

Está dividido en tres partes, la primera explica desde como guardar a un Empleado o toda una base de datos por un archivo CSV, la segunda parte muestra la forma de generar un recibo de nómina y por último habla de cómo generar de forma automática recibos de nómina a todos los empleados.

Esperamos que esta información sea de ayuda para un uso más sencillo del sistema.

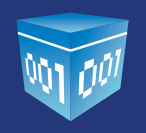

#### > 1.- CATÁLOGO DE EMPLEADOS

En esta opción se ingresa para dar de alta, modificar o eliminar la información correspondiente al empleado, siga el siguiente proceso para acceder:

Ingrese a su cuenta > En Panel Principal > Catálogo de Empleados *Imagen 1* 

| Generar un nuevo CFDI:           | Generar CFDI          |
|----------------------------------|-----------------------|
| Registro de cartera de clientes: | Cartera de Clientes   |
| Registro de CFDI's emitidos:     | Registro de CFDI's    |
| Catálogo de Productos:           | Catálogo de Productos |
| Catálogo de Empleados:           | Catálogo de Empleados |
| Pre-Nomina:                      | Generar Pre-Nomina    |

Al ingresar se muestra la lista de cada uno de los empleados que se tengan guardados como se observa en la imagen 2.

#### 1.1.- Agregar un empleado

Para agregar a un empleado siga el siguiente proceso:

Ingrese a su cuenta > En Panel Principal > Catálogo de Empleados > Agregar Empleado:

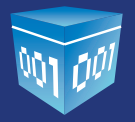

| LTRADO DE EM           | IPLEADOS        |                      |                          |        |               |    |  |  |
|------------------------|-----------------|----------------------|--------------------------|--------|---------------|----|--|--|
| Búsqueda de empleados: |                 |                      |                          |        |               |    |  |  |
| ATÁLOGO DE EN          | IPLEADOS        |                      |                          |        |               |    |  |  |
| egar Empleado          |                 |                      |                          |        |               | 2  |  |  |
| RFC                    | No. de Empleado | No. de Seguro Social | Salario Diario Integrado | Puesto | Fecha Ingreso |    |  |  |
| AHC860418JVA           | 1000            | 465464654646546      | 10.000000                | Puesto | 02/11/2013    | 00 |  |  |
| AXEB0101015U1          | NNN11117771     | 1111111EE11          | 550.000000               | ASESOR | 01/01/2010    | 00 |  |  |
| AXEE0101015UZ          | NNN11117772     | 1111111EE12          | 550.000000               | ASESOR | 02/01/2010    | 00 |  |  |
| AXEE0101015U3          | NNN11117773     | 1111111EE13          | 550.000000               | ASESOR | 03/01/2010    | 00 |  |  |
| AXEE0101015U4          | NNN11117774     | 1111111EE14          | 550.000000               | ASESOR | 04/01/2010    | 00 |  |  |
| AXEE0101015U5          | NNN11117775     | 1111111EE15          | 550.000000               | ASESOR | 05/01/2010    | 00 |  |  |
| AXE80101015U6          | NNN11117776     | 1111111EE16          | 550.000000               | ASESOR | 06/01/2010    | 00 |  |  |
| AXE80101015U7          | NNN11117777     | 11111118817          | 550.000000               | ASESOR | 07/01/2010    | 00 |  |  |
|                        |                 |                      |                          |        |               | i  |  |  |

1. Se puede hacer la búsqueda por cliente, filtrando por RFC, Número de Empleado o Número de Seguro Social. 2. El lápiz sirve para modificar la información del empleado, y la goma para borrarla.

En esta parte se tendrá que llenar la información correspondiente al Complemento de Nomina de cada empleado (Imagen 3), los campos que se deben ingresar son los siguientes:

**\*RFC:** Atributo requerido de 13 caracteres, para el RFC del empleado.

**\*Estado:** Atributo requerido para agregar el estado donde vive el empleado.

**Registro Patronal:** Atributo opcional para expresar el registro patronal a 20 posiciones máximo.

**\*No. de Empleado:** Atributo requerido para expresar el número de empleado de 1 a 15 posiciones.

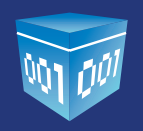

**\*CURP:** Atributo requerido para la expresión de la CURP del trabajador.

**\*Tipo Régimen:** selecciona el Régimen al que pertenece el trabajador. Atributo requerido para la expresión de la clave del régimen por el cual se tiene contratado al trabajador, conforme al catálogo publicado en el portal del SAT en internet.

**Número Seguridad Social:** Descripción Atributo opcional para la expresión del número de seguridad social aplicable al trabajado.

**Departamento:** Descripción Atributo opcional para la expresión del departamento o área a la que pertenece el trabajador.

**CLABE:** Descripción Atributo opcional para la expresión de la CLABE Bancaria.

**Banco:** Descripción Atributo opcional para la expresión del Banco conforme al catálogo publicado por el SAT, donde se realiza un depósito de nómina.

**Fecha Inicio Laboral:** Atributo opcional para expresar la fecha de inicio de la relación laboral entre el empleador y el empleado.

**Puesto:** Puesto asignado al empleado o actividad que realiza. Tipo Contrato: Tipo de contrato que tiene el trabajador: Base, Eventual, Confianza, Sindicalizado, a prueba, etc.

**Tipo Jornada:** Tipo de jornada que cubre el trabajador: Diurna, nocturna, mixta, por hora, reducida, continuada, partida, por turnos, etc. \*Periodicidad Pago: atributo requerido forma en que se establece el pago del salario: diario, semanal, quincenal, catorcenal mensual, bimestral, unidad de obra, comisión, precio alzado, etc.

**Salario Base CotApor:** Descripción Retribución otorgada al trabajador, que se integra por los pagos hechos en efectivo por cuota diaria, gratificaciones, percepciones, alimentación, habitación, primas, comisiones, prestaciones en especie y cualquiera otra cantidad o prestación que se entregue al trabajador por su trabajo.

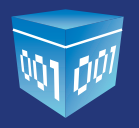

**Riesgo Puesto:** Clave conforme a la Clase en que deben inscribirse los patrones, de acuerdo a las actividades que desempeñan sus trabajadores, según lo previsto en el artículo 196 del Reglamento en Materia de Afiliación Clasificación de Empresas, Recaudación y Fiscalización. Catálogo publicado en el portal del SAT en internet.

## **IMPORTANTE:**

Los campos macados con asterisco (\*) son requeridos que se tendrán que ingresar.

EL RFC, Nombre y estado serán tomados como dirección del Empleado si requiere agregar más información como Colonia, calle, número exterior, etc., tendrá que actualizar esta información en Cartera de Clientes para más información de este tema verifique el manual de usuario punto: **2.3.2.-** *Cartera de Clientes*.

http://www.foliosdigitales.com/descarga/MANUAL-SISTEMA-ONLINE.pdf

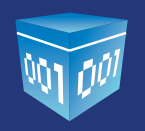

#### **1.1.1.- Percepciones y Deducciones.**

Esta información se tendrá que personalizar por cada trabajador, en la cual podrá seleccionar varios tipos de Percepciones, Deducciones, Incapacidades y horas Extra. Una vez agregada la información correspondiente dar clic en Alta para Guardar, Actualizar para guardar cambios o si requiere ver la lista de empleados de clic en Regresar. (Imagen 4), a continuación se muestra la información a incluir:

| ADMINISTRACION DE EMPLEADOS |                         |  |
|-----------------------------|-------------------------|--|
|                             |                         |  |
| iportar archivo .csv 🕒      |                         |  |
|                             |                         |  |
| *RFC:                       |                         |  |
| *Nombre:                    |                         |  |
| ×Estado:                    |                         |  |
| Registro Patronal:          |                         |  |
| *No. de Empleado:           |                         |  |
| *CURP:                      |                         |  |
| Tipo de Regimen:            | Asimilados a salarios 🗸 |  |
| No. de Seguro Social:       |                         |  |
| Departamento:               |                         |  |
| CLABE:                      |                         |  |
| Banco:                      | BANAMEX                 |  |
| Fecha de Inicio Laboral:    |                         |  |
| Puesto:                     |                         |  |
| Tipo de Contrato:           |                         |  |
| Tipo de Jornada:            |                         |  |
| *Periodicidad de Pago:      |                         |  |
| Salario Base Cot Apor:      |                         |  |
| Riesgo del Puesto:          | Clase I 🗸               |  |
|                             |                         |  |

**\*Tipo de Percepción:** Es la prestación que percibe el trabajador como consecuencia de su trabajo desarrollado, las percepciones salariales se Clasifican conforme al catálogo publicado en el portal del SAT en internet.

**\*Clave:** Atributo requerido, representa la clave de percepción de nómina propia de la contabilidad de cada patrón, puede conformarse desde 3 hasta 15 caracteres.

**\*Concepto:** Atributo requerido para la descripción del concepto de percepción.

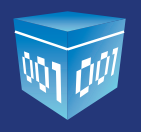

\*Importe Gravado: Atributo requerido, representa el importe gravado de un concepto de percepción.

\*Importe Exento: Atributo requerido, representa el importe exento de un concepto de percepción.

\* **Tipo de deducción:** Son los gastos que la ley o el empleado autoriza para ser disminuidos del ingreso que este recibe por la prestación de sus servicios a un patrón y los cuales se clasifica conforme al catálogo publicado en el portal del SAT en internet. \*Clave: Atributo requerido para la clave de deducción de nómina propia de la contabilidad de cada patrón, puede conformarse desde 3 hasta 15 caracteres.

**\*Concepto:** Descripción Atributo requerido para la descripción del concepto de deducción. \*Importe Gravado: Descripción Atributo requerido, representa el importe gravado de un concepto de deducción. \* Importe Exento: Descripción Atributo requerido, representa el importe exento de un concepto de deducción.

**Tipo de Incapacidad:** Se define como incapacidad laboral, la incapacidad que afronta un trabajador para laborar como consecuencia de una enfermedad o un accidente de trabajo, Razón de la incapacidad: Catálogo publicado en el portal del SAT en internet.

Días de incapacidad: Número de días que el trabajador se incapacitó en el periodo.

**Descuento:** Monto del descuento por la incapacidad Tipo Horas: Tipo de pago de las horas extra: dobles o triples.

Días: Número de días en que el trabajador realizó horas extra en el periodo.

Horas Extra: Número de horas extra trabajadas en el periodo.

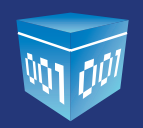

#### **IMPORTANTE:**

Para consultar el sustento legal que se pide en esta información de clic en el siguiente link:

http://www.sat.gob.mx/sitio\_internet/asistencia\_contribuyente/principiantes/comprobantes\_fisca-les/66\_26019.html

| ueldos, Salarios Rayas y Jornales                                                          | ¥                                         | )              |            |             |               |         |                   |         |
|--------------------------------------------------------------------------------------------|-------------------------------------------|----------------|------------|-------------|---------------|---------|-------------------|---------|
|                                                                                            |                                           |                |            |             | Agregar Perc  | xepción | Limpiar           |         |
| po de deducción                                                                            |                                           | Clave          | Concepto   | Importe ora | undo Imonda   | evento  |                   |         |
|                                                                                            |                                           |                |            |             | wado triborre | EXENNU  |                   |         |
| leguridad social                                                                           |                                           | *              |            |             |               |         |                   |         |
| Seguridad social                                                                           |                                           | Y              |            |             |               |         | Agregar Deducción | Limpiar |
| leguridad social                                                                           |                                           | Y              |            |             |               |         | Agregar Deducción | Limpiar |
| Seguridad social                                                                           |                                           | >              |            |             |               |         | Agregar Deducción | Limpiar |
| po de incapacidad Días de incapacidad Descuer                                              | nto                                       | ×              |            | <br>        |               |         | Agregar Deducción | Limpiar |
| ipo de incapacidad Días de incapacidad Descuer<br>Resgo de trabajo v                       | nto<br>Agregar In                         | capacidad Lin  | piar       |             |               |         | Agregar Deducción | Limpiar |
| ipo de incapacidad Días de incapacidad Descuer<br>Riesgo de trabajo v                      | nto<br>Agregar In                         | capacidad Lin  | ¢ja.       |             |               |         | Agregar Deducción | Limpiar |
| Seguridad social<br>Ipo de incapacidad Días de incapacidad Descuer<br>Riesgo de trabajo v  | nto<br>Agregar In<br>Igado                | capacidad Lin  | spiar      |             |               |         | Agregar Deducción | Limpiar |
| ipo de incapacidad Días de incapacidad Descuer<br>Riesgo de trabajo v                      | nto<br>Agregar In<br>Igado<br>Agregar Hor | capacidad Lin  | çiar       |             |               |         | Agregar Deducción | Limpiar |
| Seguridad social<br>lipo de incapacidad Días de incapacidad Descuer<br>Riesgo de trabajo v | nto<br>Agregar In<br>Igado<br>Agregar Hor | espacidad Ling | piar<br>ar |             |               |         | Agregar Deducción | Linpiar |

#### 1.2.- Agregar un Catálogo de Empleados por archivo CSV.

Esta opción sirve para cargar una base de datos correspondiente al complemento de nóminas, la cual debe llevar el siguiente orden:

RFC(13), Registro Patronal(20), No. de Empleado(15), CURP(18) Tipo de Régimen(50), No. de Seguro Social(15), Departamento(100), CLABE(18), Banco(100), Fecha de Inicio Laboral(aaaa-mm-dd),

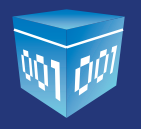

Puesto(200), Tipo de Contrato(200), Tipo de Jornada(200), Periodicidad del Pago(100), Salario Base(18,6), Riesgo del Puesto(100), Salario diario Integrado(18,6)

## **IMPORTANTE:**

Para que la carga sea exitosa se tiene que contemplar los siguientes aspectos en el archivo:

- Los campos entre paréntesis son el número máximo de caracteres de debe llevar cada campo.
- El archivo debe tener extensión .csv, La característica de la extensión se le da desde Excel cuando guarda el archivo CSV delimitado por comas. (Imagen 5)
- La información contenida dentro de los campos no debe llevar comas.
- El archivo tiene que estar en codificación UTF8.
- Con un máximo de 500 clientes por archivo.

• Las Percepciones, Deducciones, Horas extras e Incapacidades se tienen que personalizar por empleado, para esto vaya a la lista de Catalogo de Empleados y de clic en y agregue la información correspondiente, para más información consulte el punto 1.1.1 de este manual.

| lad ≢7 • (* •   ¥ PRUI<br>Inicio Incertar Disaño de nácioa Pórmulas Datos Secisar Vista                                                                                                    | BA NOMINA.csv - Microsoft Excel                                                                                                    | - 5 ×           |
|----------------------------------------------------------------------------------------------------|----------------------------------------------------------------------------------------------------|-----------------|
| K Cotar<br>Qa Copiar * U * Calibri - 11 - A' A' = = ■ ≫+ ∰Ajutar texti                                                                                                    | General - Control Control Follow de Anadel Filmon e Anadel                                                                                                    | A               |
| Copiar formato                                                                                                    | entrar * 3 * 36 000 Libro de Excel (*.dsx)                                                                                                    | * seleccionar * |
| Portapapeles & Fuente & Alineadon                                                                                                    | Libro binario de Excel (*.alsb)                                                                                                    |                 |
| A1 • ( Je AXEE010101501                                                                                                    | Libro de Excel 97-2003 (*als)<br>Datos XML (*amp)                                                                                                    | ¥               |
| A CONTRACTOR OF CONTRACT OF CONTRACT OF CO | Plagina web die unisolo archive ("unbt", mittmil)       BANNED Pagina web ("die unisolo archive ("unbt", mittmil)       BANNED Plantille de Excel (habitilide para macros ("altm)       Plantille de Excel (habitilide para macros ("altm)       Plantille de Excel (habitilide para macros ("altm)       Plantille de Excel (habitilide ("ant)       Conganizar       Heije de cálculo XML (2001 ("ant))       Widece     Texto (definitato por cons) ("acto)       Widece     Texto (hacintosh) ("ant)       Videce     Texto (hacintosh) ("ant)       Videce     Texto (hacintosh) ("ant)       Videce     Texto (hacintosh) ("ant)       City (hacintosh) ("ant)       City (hacintosh) ("ant)       City (hacintosh) ("ant)       City (hacintosh) ("ant)       City (hacintosh) ("ant)       City (hacintosh) ("ant)       City (hacintosh) ("ant)       Wideos       Texto (hacintosh) ("ant)       City (hacintosh) ("ant)       Wideos       Texto (hacintosh) ("ant)       Wideos       Texto (hacintosh) ("ant)       Wideos       Base ("ant) ("ant)       Wideos       Base ("ant) ("ant)       Wideos       Wideos       Wideos       Wideos       Wideos       Wideos       Wideos    < |                 |
| AXEEDIOID12 111222RRRRN NNN111177F (AATM850128 Asimilados a 11111111E2 PRUEBAS<br>AXEE0101012 11222RRRRN NNN111177F (AATM850128 Asimilados a 1111111EE2 PRUEBAS<br>AXEE0101012 11222RRRRN NN111177F (AATM850128 Asimilados a 1111111EE2 PRUEBAS<br>AXEE0101012 111222RRRRN NN111177F (AATM850128 Asimilados a 1111111EE2 PRUEBAS<br>AXEE0101012 111222RRRRN NN111177F (AATM850128 Asimilados a 1111111EE2 PRUEBAS                                                                                                    | Equipo     Dir Gomman De entercamolo de autos) (* 201)     SUR (xoucle simblicitor (* 201)     Complemento de Escel (* 24am)     Complemento de Escel (* 24am)     Complemento de Escel (* 24am)     Documento XPS (* 2pc)     Documento XPS (* 2pc)     Topo:     CSV (delimitado por comas) (* cw)                                                                                                    |                 |
|                                                                                                    | Autores: Manza013     Etiquitas: Agregar una etiqueta     Ocultar carpetas     Herramientas:     Guardar     Cancelar                                                                                                    |                 |
|                                                                                                    |                                                                                                    | -               |

#### > 2.- GENERAR UN RECIBO DE NOMINA

Para generar un Recibo de Nómina desde el panel principal de clic en Generar CDFI (*Imagen 6*).

| Generar un nuevo CFDI:           | Generar CFDI          |
|----------------------------------|-----------------------|
| Registro de cartera de clientes: | Cartera de Clientes   |
| Registro de CFDI's emitidos:     | Registro de CFDI's    |
| Catálogo de Productos:           | Catálogo de Productos |
| Catálogo de Empleados:           | Catálogo de Empleados |
| Pre-Nomina:                      | Generar Pre-Nomina    |

12

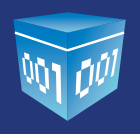

Le abrirá una nueva ventana siga estos sencillos pasos:

a) En la información del Emisor seleccione en Tipo de CFDI: Recibo Nómina

En caso de que tenga más de un comprobante activado (*Imagen 7*).

| RFC:                 | FLI081010EK2                                                  |                    | Sucursal: | Principal   |  |
|----------------------|---------------------------------------------------------------|--------------------|-----------|-------------|--|
| Razón Social:        | FACTURAR EN LINEA S                                           | DE RL DE CV        | Serie:    | Α           |  |
| Tipo de CFDI:        | Recibo de Nómina                                              | Función: Egreso    | Folio:    | 1332        |  |
| Régimen Fiscal:      | Seleccione<br>Factura                                         | Personas Morales * | Fecha:    | 22 ene 2014 |  |
| Lugar de expedición: | Recibo de Honorarios<br>Recibo de Donativo<br>Nota de Crédito |                    |           |             |  |
| /er información de 🕯 | Recibo de Nómina                                              |                    |           |             |  |

b) En información de Receptor filtre a su empleado, puede ser por:

\*Cliente: Es equivalente al nombre del empleado o nombre para identificarlo.

#### \*RFC del empleado

\*Razón Social es el nombre completo de empleado que aparecerá en recibo de nómina.

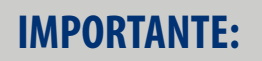

Una vez que seleccione a su Empleado le aplicara su dirección de Domicilio y su información que guardo en Catálogo de Nómina.

\*En caso de que no aparezca su cliente en esta parte, vaya a Cartera de clientes para registrarlo.

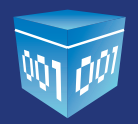

|                          | Cliente  RFC Razón Social                                               |   |
|--------------------------|-------------------------------------------------------------------------|---|
| Búsqueda de cliente:     | axee                                                                    |   |
|                          | AXEE010101513   razon social de ejemplo 14   razon social de ejemplo 14 | - |
| liente:                  | AXEE010101514   razon social de ejemplo 15   razon social de ejemplo 15 |   |
| FC: 0IHM740413           | AXEE010101515   razon social de ejemplo 16   razon social de ejemplo 16 |   |
| azón Social:             | AXEE0101015A1   razon social de ejemplo 13   razon social de ejemplo 13 |   |
|                          | AXEE0101015U1   razon social de ejemplo   razon social de ejemplo       |   |
| Ver información de clier | AXEE0101015U2   razon social de ejemplo 2   razon social de ejemplo 2   |   |
|                          | AXEE0101015U3   razon social de ejemplo 3   razon social de ejemplo 3   |   |
|                          | AXEE0101015U4   razon social de ejemplo 4   razon social de ejemplo 4   |   |
| • FORMA DE PAGO          | AXEE0101015U5   razon social de ejemplo 5   razon social de ejemplo 5   |   |
|                          | AXEE0101015U6   razon social de ejemplo 6   razon social de ejemplo 6   |   |

c) En forma de pago seleccione el método de pago que aplica para el pago de nómina de ese empleado (*Imagen 9*).

| a de pago 🖉 Condiciones de pago 🗍 Método de pago 🖉 Descuento 🗌 Moneda 🗐 Pagaré 🗍 |  |
|----------------------------------------------------------------------------------|--|
| orma de Pago: Pago en una sola enhibición                                        |  |
| Añadir información de folio fiscal original                                      |  |
|                                                                                  |  |
|                                                                                  |  |
| étodo de pago: Transferencia bancaria *                                          |  |
| Efectivo                                                                         |  |
| Transferencia bancaria                                                           |  |
| Tarita de déhin                                                                  |  |

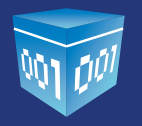

d) En Nomina aparecerá la información que se guardó en cartera de empleados correspondiente al empleado que se seleccionó en Receptor, puede modificar su información de ser requerido o en caso de que este correcta la información únicamente seleccione la **Fecha Pago, Fecha inicial de pago y fecha final de pago.** (*Imagen 10*)

| No. empleado, RFC                                        |                                     |             |          |          |                      |                    |                               |                             |   |
|----------------------------------------------------------|-------------------------------------|-------------|----------|----------|----------------------|--------------------|-------------------------------|-----------------------------|---|
| No. de seg soc.):                                        |                                     |             |          |          |                      |                    | Teo de Costado:               | 84                          | _ |
| No. Empleador                                            | NUN11117784                         |             |          |          |                      |                    | Tan de Jamaia                 | er<br>Delesa                |   |
| CURP                                                     | RATHING 120MPL REP.14               | _           |          |          |                      |                    | *Periodicidad de Pano         | DUNCENA                     |   |
| Contre Regiment                                          | Rualdoa y aslarina                  |             |          |          |                      |                    | Salaria Bara Cut Jones        |                             |   |
| in de Genue Gariel                                       | foresterent EE14                    | 1           |          |          |                      |                    | Salario Diate Cel Aport       | 843.000000                  |   |
| ro, un anguro accar.                                     | 1111110641                          | _           |          |          |                      | 1                  | and the support               |                             |   |
| LABE                                                     |                                     |             |          |          |                      |                    | *Fecha de Pagos               | 2014-01-15                  |   |
| lenco:                                                   | BANAMEX                             | •           |          |          |                      |                    | *Fecha Inicial del Pago       | 2014-01-15                  |   |
| Departamento:                                            | PRUEBAS                             |             |          |          |                      |                    | *Fecha Final del Pago:        | 2014-01-01                  |   |
| vesto:                                                   | ASESOR                              |             |          |          |                      |                    | No. Dies Pagados:             | 17.000000                   |   |
| Cespo del Puesto:                                        | Clase I V                           |             |          |          |                      |                    | Fecha de Inicio Laboral:      | 2010-01-14                  |   |
|                                                          |                                     |             |          |          |                      |                    | Antigueded(semanas):          | 209                         |   |
| lipo de percepción                                       |                                     | Clave       | Concepto |          | Importe gravado Impo | Ge exercip         |                               |                             |   |
| Sueidos, Salarios R                                      | ayas y Jomales                      | • 123       | nomina   |          | 6000.000000 100      | 0 000000           |                               |                             |   |
|                                                          |                                     |             |          |          | 4                    | Agregar Pero       | epoión Limpiar                |                             |   |
| Tipo de p                                                | ercepción (                         | Clave       |          | Con      | cepto                | 1                  | Importe gravado               | Importe exento              |   |
| Sueldos, Salarios                                        | Rayas y Jomales                     | 123         |          | nor      | mina                 |                    | 6,000.000000                  | 1,000.000000                | 0 |
|                                                          |                                     |             | Cir.     | Concept  | ta .                 | Incote prevedo Uno | oferere alter                 |                             |   |
| Tipo de deducción                                        |                                     |             | • 123    | 3 VIVIEN | DA                   | 200.000000         | 0.000000                      |                             |   |
| lipo de deducción<br>Aportaciones a Fon                  | do de vivienda                      |             |          |          |                      |                    | Agregar Deduc                 | coón Limpiar                |   |
| ipo de deducción<br>Aportaciones a Fon                   | do de vivienda                      |             |          |          |                      |                    |                               |                             |   |
| ipo de deducción<br>Aportaciones a Fon<br>Tipo de d      | to de vivienda<br>Ieducción (       | Clave       |          | Cont     | cepto                |                    | Importe gravado               | Importe exento              |   |
| ipo de deducción<br>Aportaciones a Fon<br>Tipo de d<br>B | to de vivienda<br>Ieducción (<br>JR | Dave<br>123 |          | Conc     | cepto<br>SR          | 1                  | Importe gravado<br>200.000000 | Importe exento<br>20.000000 | 0 |

L – – – – – Imagen 10

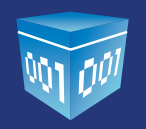

#### e) Conceptos y Totales

En esta opción se tiene que revisar que la información este correcta, para esto dar clic en vista previa o simplemente verificarlos desgloses, los cuales van a estar constituidos de la siguiente manera: (*Imagen 11*)

• **Concepto de Nomina**, solo puede llevar uno y el importe o subtotal es igual a la sumatoria de todas la Percepciones tanto gravadas como exentas.

- **Descuento**, sumatoria de las Deducciones e ISR Exento.
- **ISR**, es igual a Cantidad Gravada de ISR.
- Total, es igual al Subtotal menos descuentos e ISR.

\*Para emitir oficialmente su Recibo de nómina de clic en Emitir CFDI

|                                          | Importe             | Precio Unitario | Descripción                    | Unidad            | idad |
|------------------------------------------|---------------------|-----------------|--------------------------------|-------------------|------|
| 00                                       | 7000.000000         | 7000.000000     | Pago de nómina                 | Servicio          | 000  |
|                                          |                     |                 |                                |                   |      |
|                                          |                     |                 |                                |                   |      |
| O Inglés                                 | * Español           |                 | TOS OCHENTA PESOS, 00/100 M/IN | SEIS MIL QUINIENT | 8:   |
| \$ 7.000.000000                          | Subtritals          |                 |                                |                   |      |
|                                          |                     |                 |                                |                   |      |
| \$ 220.000000                            | Descuento:          |                 |                                |                   |      |
| después de descuento:<br>\$ 6.780.000000 | Subtotal de         |                 |                                |                   |      |
|                                          |                     |                 |                                |                   |      |
| Impuestos retenidos<br>\$ 200.000000     | 158                 |                 |                                |                   |      |
|                                          |                     |                 |                                |                   |      |
| \$ 6,580.000000                          | Total:              |                 |                                |                   |      |
| Redondear total 🗹                        |                     |                 |                                |                   |      |
| tales manualmente 🗐                      | Ajustar cifras tota |                 |                                |                   |      |
|                                          |                     |                 |                                |                   |      |
|                                          |                     |                 |                                |                   |      |

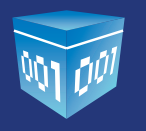

f) Recibo de Nómina.

Le mostrara la versión impresa del Recibo de Nómina, el cual puede descargar o enviar por correo electrónico (*Imagen 12*).

|                                                                                                    | Pa                                                                                                    | nella: prueba 🔻                                                                                  | 2                                                                                                    |                                                                                                    |                                          |
|----------------------------------------------------------------------------------------------------|----------------------------------------------------------------------------------------------------|--------------------------------------------------------------------------------------------------|----------------------------------------------------------------------------------------------------|----------------------------------------------------------------------------------------------------|------------------------------------------|
| Annual and a second                                                                                                    | Angeren de represere                                                                                                    | erreitemente tes servess stadt                                                                   | Contrast de enviren                                                                                                    |                                                                                                    |                                          |
| 100 C                                                                                                    | Brian.                                                                                                    |                                                                                                  | Erviar                                                                                                    |                                                                                                    | Deecargar PDP                            |
| Adobe Plugin                                                                                                    | Envio de                                                                                                    | I CPD1 per email en direct                                                                       | •                                                                                                    |                                                                                                    | Actualizar contente                      |
| Folios<br>Digitales                                                                                                    | Folice Digitales D<br>scressesros<br>Calls Dens LacarA<br>Calls Dens LacarA<br>Call Coleria Dens 7,160<br>Puella PUEBLA MCICO<br>Tal 200505                                                                                                    | EMO                                                                                              |                                                                                                    | Recibo de N<br>L 95<br>rouement com                                                                 | fómina No:                               |
|                                                                                                    |                                                                                                    |                                                                                                  | 100 CT                                                                                                    | NO. 10 0010 10. 0011                                                                                |                                          |
| INCLARDO<br>ADDIT SOCIAL de ejempto<br>POL AUEEDIDIOISUI<br>INCLARDO<br>AUEEDIDIOISUI<br>INCLARDO<br>AUEEDIDI |                                                                                                    | Rightman Planet<br>Lagar da Bagandh<br>Planet da Bagandh<br>Planet da Bagandh<br>Mathon da Daman | Régimen de las Pe<br>Empresariales y P<br>Pueble, Pueble<br>Pago en una sola -<br>der 07 enero 2014<br>Deducciones<br>nómina | ersonas Flaicas con Ac<br>referenciais<br>exhibitatio<br>Clare de Maneter<br>Militate de Page       | lividadus<br>MEXN<br>No identificado     |
| ASESO                                                                                                    | 1997/1911 Ha. do Daghada Nov<br>014 Parta bible del Page 014<br>AS Banne BA<br>R Type de Caritade 11                                                                                                    | NITTITZZI CK<br>O1/2014 Parks Plant dd P<br>NAMEX Parks Bak<br>Tipe de Jan                       | RATMISSO128MPU<br>RRD1<br>31/01/2014<br>01/01/2001<br>DU/RNA                                                                 | No. on Haynes Statist<br>No. Char Property<br>And Statistics<br>Statistics<br>Protocol and Property | 1111111EE11<br>31.00<br>209<br>QUINCENAL |
|                                                                                                    |                                                                                                    |                                                                                                  |                                                                                                    |                                                                                                    |                                          |
| Suckies, Salarias                                                                                                    | 112                                                                                                    | Reinschendungen                                                                                  |                                                                                                    | \$000.00                                                                                            | 100.00                                   |
|                                                                                                    |                                                                                                    |                                                                                                  | Pres.                                                                                                    | 000000                                                                                              | 1.000                                    |
| 1.00 Bervicio                                                                                                    | Pago de nómina                                                                                                    |                                                                                                  |                                                                                                    | \$ 5,100.00                                                                                         | \$ 5,100.00                              |
|                                                                                                    | CINCO MIL CIEN PERCE, NOTES                                                                                                    | 100x                                                                                             |                                                                                                    |                                                                                                    | TOTAL 5 5,100.00                         |
|                                                                                                    |                                                                                                    |                                                                                                  |                                                                                                    |                                                                                                    |                                          |
|                                                                                                    | Productional and address of the second second secon |                                                                                                  |                                                                                                    |                                                                                                    |                                          |
| 200 20                                                                                                    | BELO DIGITAL DEL BAT                                                                                                    |                                                                                                  |                                                                                                    |                                                                                                    |                                          |
| 1.22                                                                                                    | Townships and some start productions                                                                                                    | Non-Real Property in the Pro-                                                                    | Rail of a second second                                                                                                    |                                                                                                    |                                          |
| 自於共命                                                                                                    | CADENA OFFICIANAL DEL COMPLEXEN                                                                                                    | TO DE CENTRACIÓN DIATAL DE                                                                       |                                                                                                    |                                                                                                    |                                          |
|                                                                                                    |                                                                                                    |                                                                                                  |                                                                                                    |                                                                                                    |                                          |

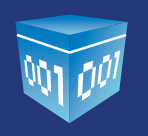

#### **3.- GENERAR PRE-NOMINA**

Esta opción servirá para hacer Recibos de nómina a todos los empleados que tenga agregados en el Catalogo de Empleados de Forma automática.

Para esto desde Panel Principal de clic en el Botón **Generar Pre-Nomina** (*Imagen 14*) y siga los siguientes pasos:

| Generar un nuevo CFDI:           | Generar CFDI          |
|----------------------------------|-----------------------|
| Registro de cartera de clientes: | Cartera de Clientes   |
| Registro de CFDI's emitidos:     | Registro de CFDI's    |
| Catálogo de Productos:           | Catálogo de Productos |
| Catálogo de Empleados:           | Catálogo de Empleados |
| Pre-Nomina:                      | Generar Pre-Nomina    |

a) Le abrirá una nueva ventana, y de clic en Generar Pre-nómina (*Imagen 15*).

| Filtrar por sucursal: | Principal •                                                                                                    |                                       |
|-----------------------|----------------------------------------------------------------------------------------------------|---------------------------------------|
| Filtrar por mes:      | Enero •                                                                                                    | Filtro de búsqueda de Pre-Nomina.     |
| Filtrar por año:      | 2014 •                                                                                                    | · · · · · · · · · · · · · · · · · · · |
|                       | Contraction of the local division of the local division of the loc |                                       |
|                       | لسننت                                                                                                    |                                       |
|                       |                                                                                                    |                                       |
| EGISTRO DE PRE-NOI    | MINA                                                                                                    |                                       |

18

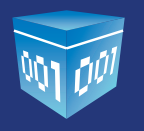

b) Después Seleccione y Capture la información general que lleva para todos los recibos de nómina (*Imagen 16*) y de clic en **Generar Pre-nómina.** 

| * Campo requerido        |                                                                                 |
|--------------------------|---------------------------------------------------------------------------------|
| *Fecha de Pago:          |                                                                                 |
| *Fecha Inicial del Pago: |                                                                                 |
| *Fecha Final del Pago:   |                                                                                 |
| *Régimen Fiscal:         | Régimen de las Personas Físicas con Actividades Empresariales y Profesionales 🔻 |
| *Lugar de expedición:    | Puebla, Tamaulipas                                                              |
| *Forma de pago:          | Pago en una sola exhibición                                                     |
| *Método de pago:         | No identificado 🔻                                                               |
| *Moneda:                 | MXN V                                                                           |
| Tipo de cambio:          | El Tipo de cambio y Fecha TC es información                                     |
| Fecha TC:                | opcional que se puede quedar                                                    |
|                          | Regresser Cenerar Pre-Nomina                                                    |

c) Mostrará un mensaje de cuantos registros de nómina se generaron (*Imagen 17*), que serán equivalentes al número de registros que tenga en Catalogo de Empleados y después de clic en **Regresar.** 

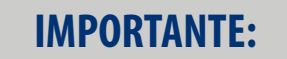

Para que tome a todos los registros de catálogo de empleados es necesario que estos estén registrados en Cartera de clientes.

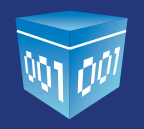

| Se generaron 17 recibos de Pre-Nomina. |         |               |
|----------------------------------------|---------|---------------|
|                                        | Aceptar |               |
|                                        |         | <br>Imagen 17 |

d) Al regresar a la lista de registros de Pre-nomina

Hasta este momento sólo se han guardado los registros y aun no se genera ningún comprobante, se recomienda dar clic **Detalle** donde podrá revisar cada uno de los registros (*Imagen 18*).

| erar Pre-Nomina          |                |          |                     |               |               |             |         |          |         |
|--------------------------|----------------|----------|---------------------|---------------|---------------|-------------|---------|----------|---------|
| igina 1 de 1, 7 Registro |                |          | Inicio Ar           |               |               |             |         |          |         |
| Fecha y hora             | No. de Recibos | Procesar | Fecha procesamiento | Fecha de pago | Fecha inicial | Fecha final |         |          |         |
| 2014-01-13713:27:47      | 17             | 22       | 2014-01-13713:28:41 | 15/01/2014    | 01/01/2014    | 15/01/2014  | Detalle |          |         |
| 2014-01-13T18:53:18      | 17             | SI       | 2014-01-13718:54:20 | 15/01/2014    | 01/01/2014    | 15/01/2014  | Detalle |          |         |
| 2014-01-15710 32:03      | 15             | 51       | 2014-01-15T10:33:30 | 01/01/2014    | 15/01/2014    | 30/01/2014  | Detalle |          |         |
| 2014-01-22716:05:33      | 16             | 22       | 2014-01-23710:21:24 | 01/01/2014    | 15/01/2014    | 15/01/2014  | Detalle |          |         |
| 2014-01-23710:21:49      | 17             | 52       | 2014-01-23T10:44:03 | 01/01/2014    | 31/01/2014    | 31/01/2014  | Detalle |          |         |
| 2014-01-24T15:28:20      | 17             | ND       |                     | 01/01/2014    | 15/01/2014    | 15/01/2014  | Detalle | Eliminar | Process |
| 2014-01-24115:28:22      | 17             | NO       |                     | 01/01/2014    | 15/01/2014    | 15/01/2014  | Detaile | sliminer | Frocese |

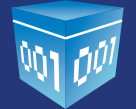

```
- DETALLES DE REGISTRO DE PRE-NOMINA
```

```
Processão: NO Feche hore: 2014-01-24T15:28:20
No. de recibos: 17 Feche Procesamiento:
```

#### = COMPROBANTES DEL REGISTRO DE PRE-NOMINA

#### Registro Pre-Nomina

| No. | Tipo             | Receptor      | Moneda | Total          | Procesado | UUID | Resultado |              |             |          |
|-----|------------------|---------------|--------|----------------|-----------|------|-----------|--------------|-------------|----------|
| 1   | Recibo de Nómina | AAHC8604183VA | MXN    | \$1,250.000000 | NO        |      |           | Vista Previa | Xml Previo  | Eliminar |
| 2   | Recibo de Nómina | AXEE0101015U1 | MXN    | \$48.000000    | NO        |      |           | Vista Previa | Xml Previo  | Eliminar |
| 3   | Recibo de Nómina | AXEE0101015U2 | MXN    | \$0.000000     | NO        |      |           | Vista Previa | Xml Previo  | Eliminar |
| 4   | Recibo de Nómina | AXEE0101015U3 | MXN    | \$0.000000     | NO        |      |           | Vista Previa | Xml Previo  | Eliminar |
| 5   | Recibo de Nómina | AXEE0101015U4 | MXN    | \$0.000000     | NO        |      |           | Vista Previa | Xml Previo  | Eliminar |
| 6   | Recibo de Nómina | AXEE0101015U5 | MXN    | \$0.000000     | NO        |      |           | Vista Previa | Xml Previo  | Eliminar |
| 7   | Recibo de Nómina | AXEE0101015U6 | MXN    | \$0.000000     | NO        |      |           | Vista Previa | Xml Previo  | Eliminar |
| 8   | Recibo de Nómina | AXEE0101015U7 | MXN    | \$0.000000     | NO        |      |           | Vista Previa | Xml Previo  | Eliminar |
| 9   | Recibo de Nómina | AX220101015U8 | MXN    | \$0.000000     | NO        |      |           | Vista Previa | Xml Previo  | Eliminar |
| 10  | Recibo de Nómina | AXEE0101015U9 | MXN    | \$0.000000     | NO        |      |           | Vista Previa | Xml Previo  | Eliminar |
| 11  | Recibo de Nómina | AXEE0101015V9 | MXN    | \$0.000000     | NO        |      |           | Vista Previa | Xml Previo  | Eliminar |
| 12  | Recibo de Nómina | AXEE0101015V1 | MXN    | \$0.000000     | NO        |      |           | Vista Previa | Xml Previo  | Eliminar |
| 13  | Recibo de Nómina | AXEE0101015Y2 | MXN    | \$0.000000     | NO        |      |           | Vista Previa | Xml Previo  | Eliminar |
| 14  | Recibo de Nómina | AXEE0101015A1 | MXN    | \$0.000000     | NO        |      |           | Vista Previa | Xml Previo  | Eliminar |
| 15  | Recibo de Nómina | AXEE010101513 | MXN    | \$0.000000     | NO        |      |           | Vista Previa | Xml Previo  | Eliminar |
| 16  | Recibo de Nómina | AXEE010101514 | MXN    | \$0.000000     | NO        |      |           | Vista Previa | Xml Previo  | Eliminar |
| 17  | Recibo de Nómina | AXEE010101515 | MDIN   | \$0.000000     | NO        |      |           | Vista Previa | Yest Previo | Eliminar |

#### Registro Pre-Nomina

Imagen 18 - - - - -

*Funciones para ver vista previa de XML, PDF o eliminar registro.* 

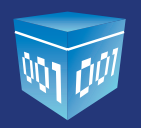

e) Si se está seguro de emitir oficialmente un Recibo de Nómina a cada uno de los empleados guardados dar clic en **Procesar,** y le tomara un crédito por cada empleado.

Los Recibos de Nomina Registrados los podrá visualizar desde el Botón **Registro de CFDI**, desde el cual puede enviarlos por correo electrónico o cancelarlos.

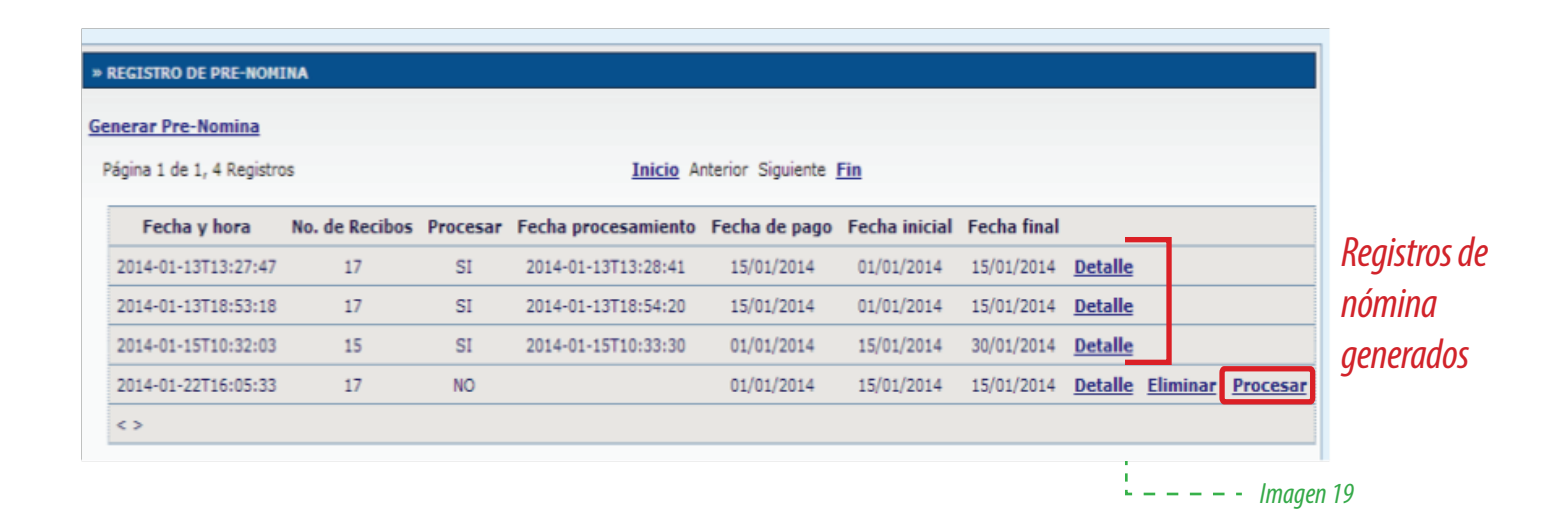

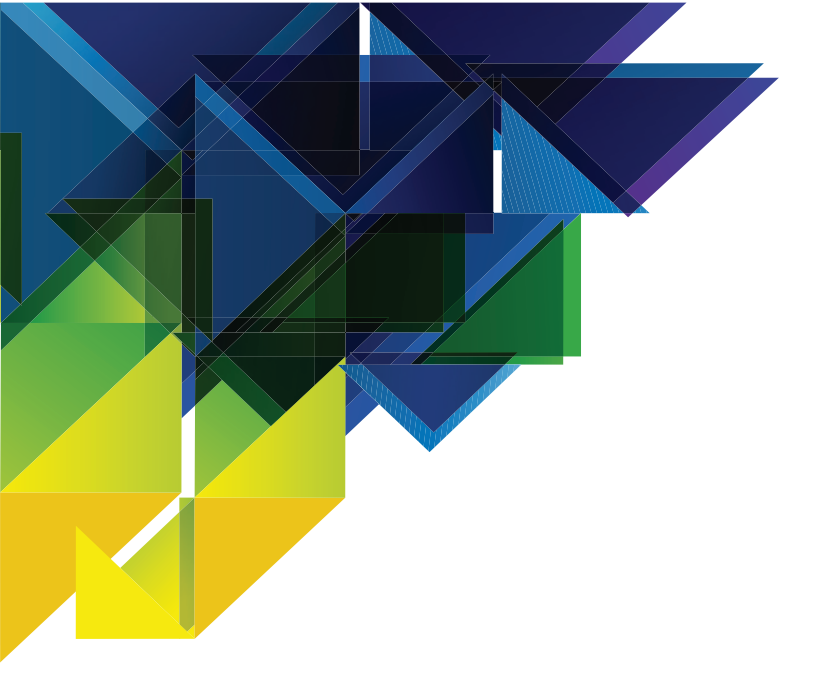

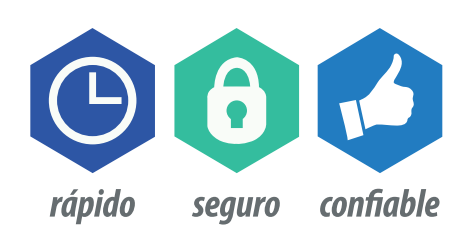

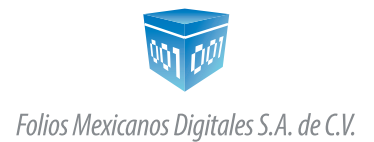

01-800-0872-884 01(222) 6443-334 soporte@foliosdigitales.com www.FoliosDigitales.com